### SIFIJE

Sistema de Fiscalización de Jornada Electoral

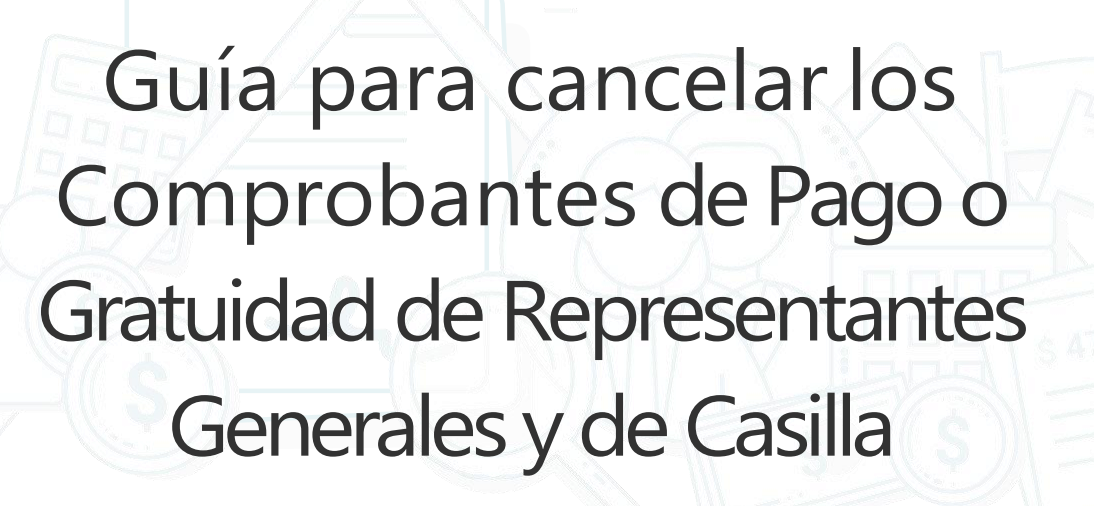

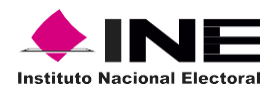

Unidad Técnica de Fiscalización

# Índice

#### Sistema de Fiscalización de Jornada Electoral (SIFIJE)

| Objetivo                  | .3 |
|---------------------------|----|
| Cancelar los comprobantes | .4 |

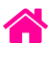

## Objetivo

El presente documento tiene como finalidad, describir el procedimiento para la cancelación de los comprobantes electrónicos de pago o gratuidad de los Representantes Generales y de Casilla, a través del Sistema de Fiscalización de Jornada Electoral (SIFIJE).

**Importante:** Para el óptimo funcionamiento del sistema se sugiere ingresar a internet desde un navegador Google Chrome.

**Nota:** La información contenida en las imágenes de la presente guía, es ilustrativa, por los que los datos utilizados son ficticios y no representa la identidad de ninguna persona.

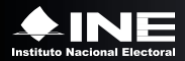

## Cancelar los comprobantes

Esta opción está habilitada para los usuarios con roles de **Responsable de Finanzas** y **Candidato Independiente\*.** 

Cuando un comprobante ha sido firmado y se requieren realizar cambios, éste puede ser cancelado, por lo que perderá el estatus de **FIRMADO**, quedando en estatus de **CANCELADO**, lo que permitirá volver a editarlo.

Usa el navegador Google Chrome e ingresa a:

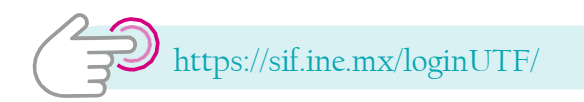

1. Ingresa al Sistema de Fiscalización de Jornada Electoral (SIFIJE).

| Sistema Integral de Fis | scalización |         |                |                               | Cerrar sesión |
|-------------------------|-------------|---------|----------------|-------------------------------|---------------|
| ¡Bienvenido al SIF!     | SIFIJE      | Campaña | Administración | 00 Jun 00<br>See<br>Ordinario |               |
|                         | •           | •       |                |                               |               |

 Selecciona el Proceso, Tipo de elección y Año del proceso electoral a trabajar. El sistema envía un mensaje de confirmación mediante un cintillo azul indicando las opciones seleccionadas.

| Sistema de Fiscalización de Jorna<br>CAMPAÑA ORDINARIA 2022-2023 -A | ada Electoral                                                                                                    |                                                                                                    |                                                                                                    | D Volver al                                                                                             | menú inicio                                                                                                    |
|---------------------------------------------------------------------|----------------------------------------------------------------------------------------------------|----------------------------------------------------------------------------------------------------|----------------------------------------------------------------------------------------------------|----------------------------------------------------------------------------------------------------|----------------------------------------------------------------------------------------------------|
| Bienvenido                                                          |                                                                                                    |                                                                                                    |                                                                                                    |                                                                                                    |                                                                                                    |
| i Proceso seleccionado. CAMPAÑA OR                                  | DINARIA 2022-2023. Se habilitó el menú con las opci                                                                                           | ones que tienes disponibles para trabajar.                                                                                                    |                                                                                                    |                                                                                                    | ×                                                                                                    |
| Proceso:                                                            | Tipo de elección:                                                                                                    | Año del proceso electo                                                                                                    | oral:                                                                                                    |                                                                                                    |                                                                                                    |
| Campaña                                                             | Ordinaria                                                                                                    | 2022-2023                                                                                                    | ~                                                                                                    | Seleccionar                                                                                             |                                                                                                    |
|                                                                     | Extraordinaria                                                                                                    |                                                                                                    |                                                                                                    |                                                                                                    |                                                                                                    |
|                                                                     | Sistema de Fiscalización de Jorn:<br>CAMPAÑA ORDINARIA 2022-2023-A<br>Bienvenido<br>Proceso seleccionado. CAMPAÑA OR<br>Proceso:<br>© Campaña | Sistema de Fiscalización de Jornada Electoral<br>CAMPAÑA ORDINARIA 2022-2023 A<br>Bienvenido<br>Proceso seleccionado. CAMPAÑA ORDINARIA 2022-2023. Se habilitó el menú con las opci<br>Proceso:<br>© Campaña<br>© Campaña<br>Campaña | Sistema de Fiscalización de Jornada Electoral         CAMPAÑA ORDINARIA 2022-2023 -A         Bienvenido              Proceso seleccionado. CAMPAÑA ORDINARIA 2022-2023. Se habilitó el menú con las opciones que tienes disponibles para trabajar.             Proceso: | Sistema de Fiscalización de Jornada Electoral         CAMPAÑA ORDINARIA 2022-2023 -A         Bienvenido | Sistema de Fiscalización de Jornada Electoral       Image: Compañía ORDINARIA 2022-2023 -A         Bienvenido       Image: Compañía ORDINARIA 2022-2023. Se habilitó el menú con las opciones que tienes disponibles para trabajar.         Proceso:       Tipo de elección:         Image: Compañía       Año del proceso electoral:         Image: Compañía       Ordinaria         Image: Compañía       Extraordinaria |

\* Tiene que asignarse como su propio Responsable de Finanzas para tener la facultad de cancelar comprobantes.

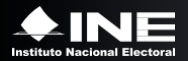

**3.** Ingresa al módulo **Comprobantes**, y posteriormente al submódulo **Administrador de Comprobantes**.

**4.** Selecciona el estatus **FIRMADO**.

5. Selecciona una opción del filtro Entidad y da clic en Buscar.

|   | 🕫 SIFIJE <                                                                        | Sistema de Fiscalización de Jornada Electoral<br>CAMPAÑA ORDINARIA 2022-2023 -A                                                                                                    |              |                        |   |                          | Volver al menú inicio |
|---|-----------------------------------------------------------------------------------|----------------------------------------------------------------------------------------------------|--------------|------------------------|---|--------------------------|-----------------------|
|   | eeee<br>marticis bonila est<br>Reponsable & Finanzas<br>M tricio<br>Configuración | Administrador de Comprobantes<br>Selecciona el estatus de los registros que deseas ver.<br>Estatus:<br>FIRMADO ~<br>Utiliza los fitros de búsqueda para localizar a los Representante | )<br>es Gene | ales y de Casilla.     |   |                          |                       |
| 3 | Comprobantes                                                                      | <ul> <li>Filtros por datos geográficos y sujeto obligado</li> </ul>                                                                                                    |              |                        |   |                          |                       |
|   |                                                                                   | Sujeto Obligado:<br>MOVIMIENTO CIUDADANO                                                                                                    |              | *Estado:<br>COAHUILA V | 5 | Ámbito:<br>SELECCIONA    | ~                     |
|   |                                                                                   | Distrito Federal:<br>SELECCIONA                                                                                                    | -            | Distrito Local:        |   | Municipio:<br>SELECCIONA | ~                     |
|   |                                                                                   | > Filtros por datos de la casilla                                                                                                    |              | Q. Buscar              |   |                          |                       |

**6.** Selecciona los registros que cancelarás. Puedes hacerlo de forma masiva (todos los comprobantes) dando clic en la casilla superior izquierda o de manera parcial, seleccionando uno por uno.

| 🗇 SIFIJE <                    | Sistem    | a de Fiscaliza<br>oficikalia 2022-20 | ción de Jornada El         | ectoral    |                                                         |                    |                  |                          |          |                          |              |              |                            |                     | Over al menú in      |
|-------------------------------|-----------|--------------------------------------|----------------------------|------------|---------------------------------------------------------|--------------------|------------------|--------------------------|----------|--------------------------|--------------|--------------|----------------------------|---------------------|----------------------|
|                               | Admini    | strador de Co                        | mprobantes                 |            |                                                         |                    |                  |                          |          |                          |              |              |                            |                     |                      |
| mauricio bonilla ext1         | Select    | ciona el estatus d                   | fe los registros que dese  | as ver.    |                                                         |                    |                  |                          |          |                          |              |              |                            |                     |                      |
| Responsable de l'imanzas      | Estatu    | FIRMADO                              |                            |            |                                                         | ~                  |                  |                          |          |                          |              |              |                            |                     |                      |
| nicio<br>ficuración ~         | Utiliza I | ios filtros de búso                  | ueda para localizar a los  | Represen   | tantes Generales y de Casilli                           | 6.)<br>6.)         |                  |                          |          |                          |              |              |                            |                     |                      |
| nprobantes A                  |           |                                      |                            |            |                                                         |                    |                  |                          |          |                          |              |              |                            |                     | _                    |
| Idministrador de comprobantes | > F       | itros por detos g                    | eográficos y sujeto obligi | ado        |                                                         |                    |                  |                          |          |                          |              |              |                            |                     |                      |
|                               | > F       | iltros por datos d                   | e la casilla               |            |                                                         |                    |                  |                          |          |                          |              |              |                            |                     |                      |
|                               |           |                                      |                            |            |                                                         |                    |                  | Q 8.                     | scar     |                          |              |              |                            |                     |                      |
|                               | Deeree    |                                      | Carilla                    |            |                                                         |                    |                  |                          |          |                          |              |              |                            |                     |                      |
|                               | Repre     | rsentantes de                        | Casina                     |            |                                                         |                    |                  |                          |          |                          |              |              |                            |                     |                      |
|                               |           | Opciones                             | ID Comprobante             | Ver<br>más | Estatus                                                 | Clave Elector      | Apellido Paterno | Apellido Materno         | Nombre   | Tipo de<br>representante | Remuneración | Monto pagado | Mecanismo de<br>dispersión | Cuenta clabe origen | Cuenta clabe destino |
|                               | 0         | 00                                   | 3009217                    | ۲          | FIRMADO<br>mauricio.bonilla.ext1<br>12/05/2023 13:07:13 | AAAAAA99011303M898 | DAVILA           | CORNEJO                  | APARICIO | CASILLA                  | 100          | 0.0          |                            |                     |                      |
|                               |           | 00                                   | 3009276                    | ٥          | FIRMADO<br>mauricio.bonilla.ext1<br>15/05/2023 13:51:10 | AAAAAA99011403M785 | CHAVIRA          | LAGUNAL                  | AZAREL   | CASILLA                  | 750          | 1235.58      | MONEDERO<br>ELECTRÓNICO    | 125698870032599878  | 125789800077898522   |
|                               |           | 00                                   | 3011045                    | ۲          | FIRMADO<br>mauricio.bonilla.ext1<br>17/05/2023 17:52:48 | AAAAAA99012603M120 | BECERRA          | CEVALLOS                 | AJAB     | CASILLA                  | 100          | 0.0          |                            |                     |                      |
|                               | G         |                                      |                            |            |                                                         |                    | Total de re-     | gistros: 3 Página 1 de 1 | кс 🕡 🤉   | 10 🗸                     |              |              |                            |                     |                      |
|                               | -         |                                      |                            |            |                                                         |                    |                  |                          |          |                          |              |              |                            |                     |                      |
|                               |           |                                      | Descerger                  | XML.       | 1                                                       |                    | Descargar PDF    |                          |          | ⊘ Can                    | celar        |              |                            |                     |                      |
|                               |           |                                      |                            |            |                                                         |                    |                  |                          |          | -                        |              |              |                            |                     |                      |
|                               | Descar    | gar lista de repre                   | sentantes:                 |            |                                                         |                    |                  |                          |          |                          |              |              |                            |                     |                      |

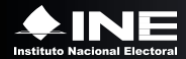

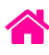

#### 7. Haz clic en el botón Cancelar.

| 🕫 SIFIJE 🔮               | Sistema<br>CAMPAÑA | a de Fiscaliza<br>DRDINARIA 2022-20 | ación de Jornada Ele        | ctoral     |                                                         |                    |                  |                          |          |         |              |              |                         |                     | Volver al menú inici |
|--------------------------|--------------------|-------------------------------------|-----------------------------|------------|---------------------------------------------------------|--------------------|------------------|--------------------------|----------|---------|--------------|--------------|-------------------------|---------------------|----------------------|
|                          | Admini             | strador de Co                       | omprobantes                 |            |                                                         |                    |                  |                          |          |         |              |              |                         |                     |                      |
| mauricio.bonilla.ext1    | Select             | ciona el estatus o                  | de los registros que dese   | is ver.    |                                                         |                    |                  |                          |          |         |              |              |                         |                     |                      |
| hesponsable de Filhanzas | Estatu             | FIRMADO                             |                             |            |                                                         | ~                  |                  |                          |          |         |              |              |                         |                     |                      |
| Configuración 🗸          | Utiliza I          | os filtros de búso                  | queda para localizar a los  | Represen   | tantes Generales y de Casilla                           |                    |                  |                          |          |         |              |              |                         |                     |                      |
| Comprobantes             | > F                | itros por datos g                   | geográficos y sujeto obliga | <b>d</b> 0 |                                                         |                    |                  |                          |          |         |              |              |                         |                     |                      |
|                          | > F                | itros por datos d                   | de la casilla               |            |                                                         |                    |                  |                          |          |         |              |              |                         |                     |                      |
|                          |                    |                                     |                             |            |                                                         |                    |                  | Q B                      | uscar    |         |              |              |                         |                     |                      |
|                          | Repre              | sentantes de<br>Opciones            | e Casilla<br>ID Comprobante | Ver        | Estatus                                                 | Clave Elector      | Apellido Paterno | Apellido Materno         | Nombre   | Tipo de | Remuneración | Monto pagado | Mecanismo de            | Cuenta clabe origen | Cuenta clabe destino |
|                          |                    | 90                                  | 3009217                     | •          | FIRMADO<br>mauricio.bonilla.ext1<br>12/05/2023 13:07:13 | AAAAAA99011303M898 | DAVILA           | CORNEJO                  | APARICIO | CASILLA | 100          | 0.0          | unpermun                |                     |                      |
|                          |                    | ••                                  | 3009276                     |            | FIRMADO<br>mauricio.bonilla.ext1<br>15/05/2023 13:51:10 | AAAAAA99011403M785 |                  |                          | AZARIEL  |         |              |              | MONEDERO<br>ELECTRÓNICO | 125698870032599878  | 125789600077898522   |
|                          |                    | 00                                  | 3011045                     | ۲          | FIRMADO<br>mauricio.bonilla.ext1<br>17/05/2023 17:52:48 | AAAAAA99012603M120 | BECERRA          | CEVALLOS                 | AJAB     | CASILLA | 100          | 0.0          |                         |                     |                      |
|                          |                    |                                     |                             |            |                                                         |                    | Total de reg     | jistros: 3 Página 1 de 1 | кк 🕕 >   | > 10 👻  |              |              |                         |                     |                      |
|                          |                    |                                     | Descarger 2                 | OML        |                                                         |                    | Descargar PDF    |                          |          | O Cano  | elar 7       |              |                         |                     |                      |

Aparecerá el siguiente mensaje:

| ¿Seguro q<br>Al confirm<br>modificac  | <b>ue desea proseg</b><br>Iar esta acción el<br>Ión. | uir con el cance<br>comprobante c | elado del comproba<br>uedará disponible j | nte?<br>bara si |
|---------------------------------------|------------------------------------------------------|-----------------------------------|-------------------------------------------|-----------------|
| Este proce<br>aproximae<br>Se enviará | eso puede tardar<br>damente.<br>i 1 comprobante      | 4 minutos por c<br>e para cancela | ada 25,000 registro<br>r.                 | )S              |
|                                       |                                                      |                                   |                                           |                 |

- 8. Haz clic en Aceptar.
- 9. Se confirmará el éxito de la cancelación del comprobante.

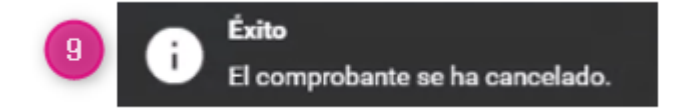

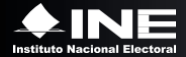